## ①岩谷クリエイティブ保険部ホームページ

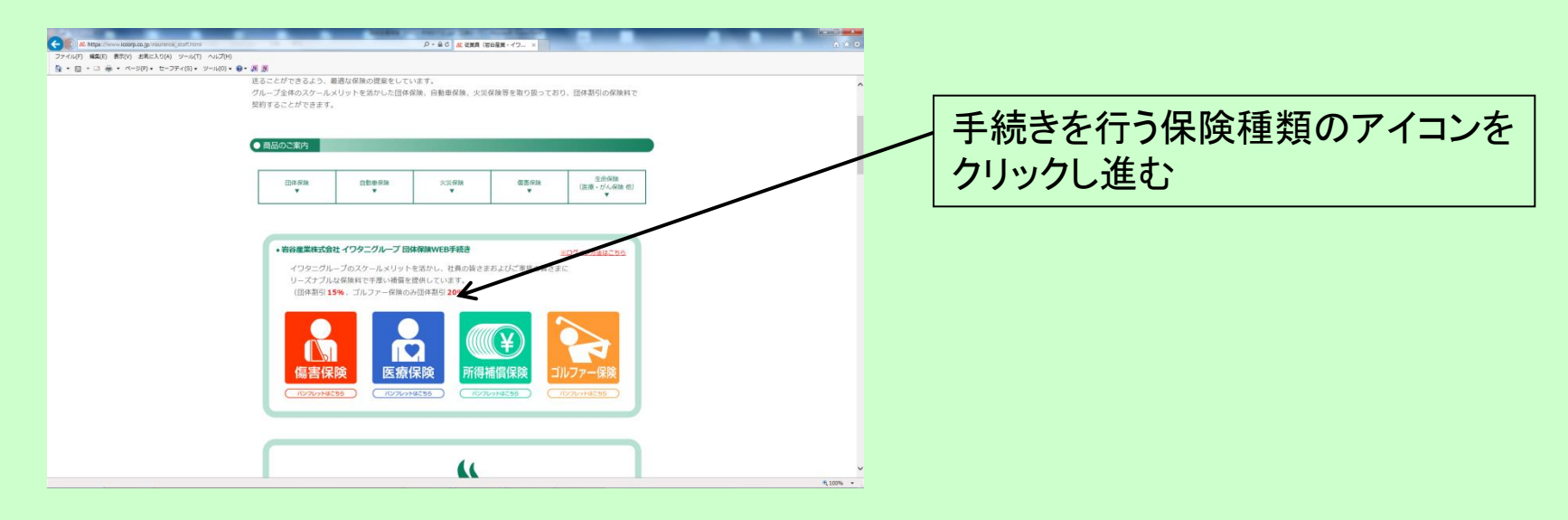

#### ②損害保険ジャパンサイトへ遷移

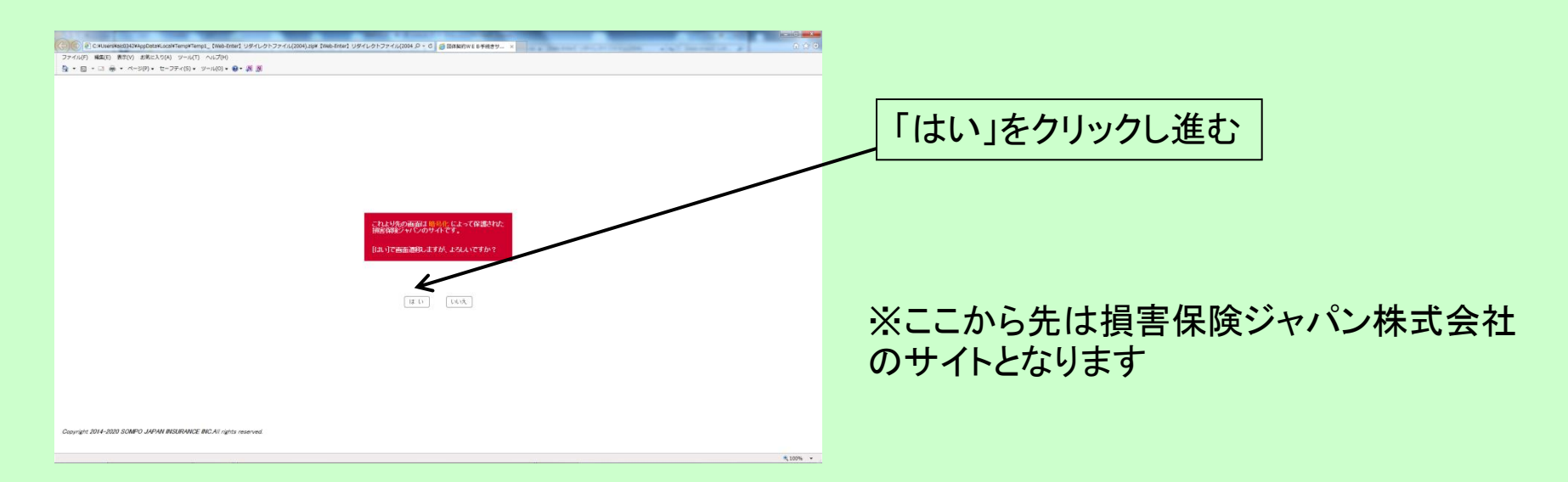

## ③ログイン画面(認証用)

| 2 Alekhir i 1989-22- Stanck Spow Control (Standard Spow)                                                           |                                                          |
|----------------------------------------------------------------------------------------------------|----------------------------------------------------------|
| 2018年度団体監督保険 P7<br>ログイン画面(認証用)                                                                                     | 1. 会社名をプルダウンで選択                                          |
|                                                                                                    | <ul> <li>✓</li> <li>2. ログインIDに社員番号を入力</li> </ul>         |
| 10回20 イメポー・パンワードは支援 目 20回20 ゲクトネック<br>学会 (日本部に)日本 10日 「日本 10日」(日本)(日本)(日本で)(日本)(日本)(日本)(日本)(日本)(日本)(日本)(日本)(日本)(日本 | ※プルダウンに会社名がない会社の社員の方のご加入につきましては<br>岩谷クリエイティブ保険部までご照会下さい。 |
| したからの というの となっていた とので というの とので とので とので とので とので とので とので とので とので との                                                  |                                                          |
|                                                                                                    |                                                          |
|                                                                                                    |                                                          |

#### ③-1 メール認証画面(既加入かつ初回ログインのみ)

| _ 預保商亊団体保険制度                                                                          |                                  |
|---------------------------------------------------------------------------------------|----------------------------------|
| 認証登録画面                                                                                |                                  |
| ・認定売了後、ご登録、ただし、たパールパドレスに認定売了通信パールを記書べたいます。<br>このは後名、全年月日、メールアドレス、メードアドレス通道定用してくた大だだい。 | - 1. お名前・生年月日・ご自身のメール<br>アドレスを入力 |
| 14月3557 年月317-25-25人(S×→30)<br>年月317-25-25人(S×→30)<br>年月日 平底図「図キ「図月「図日                |                                  |
| メールアセス メールアセス (編纂理)                                                                   | 2 新パスワードの通知メールが登録した              |
| 以下のドメインを知道できるように設定をお願い強します。<br>動詞kcojo                                                | メールアドレスに届く                       |
|                                                                                       |                                  |
| ·                                                                                     | v ·                              |

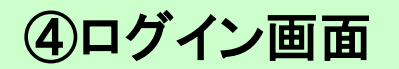

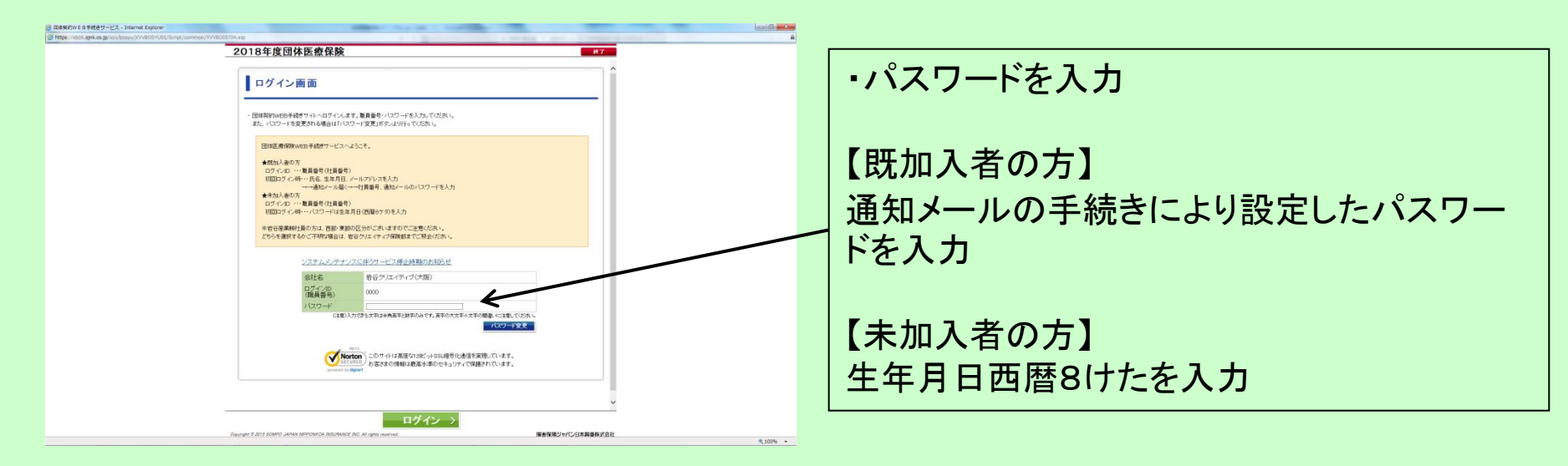

#### ⑤お申込み手続き

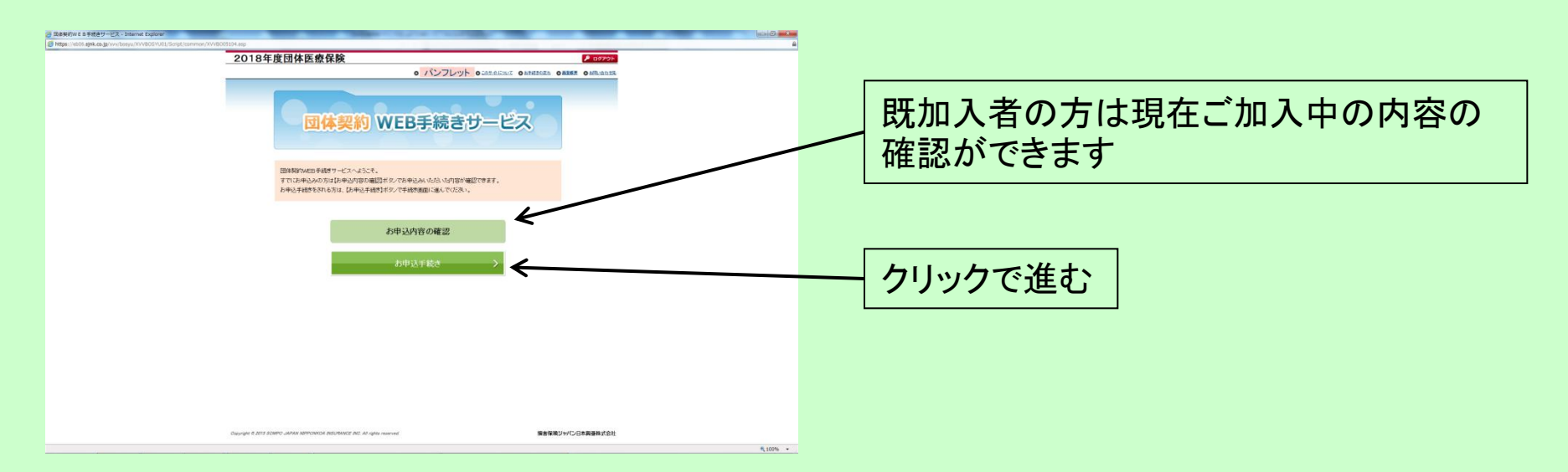

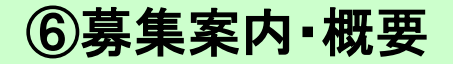

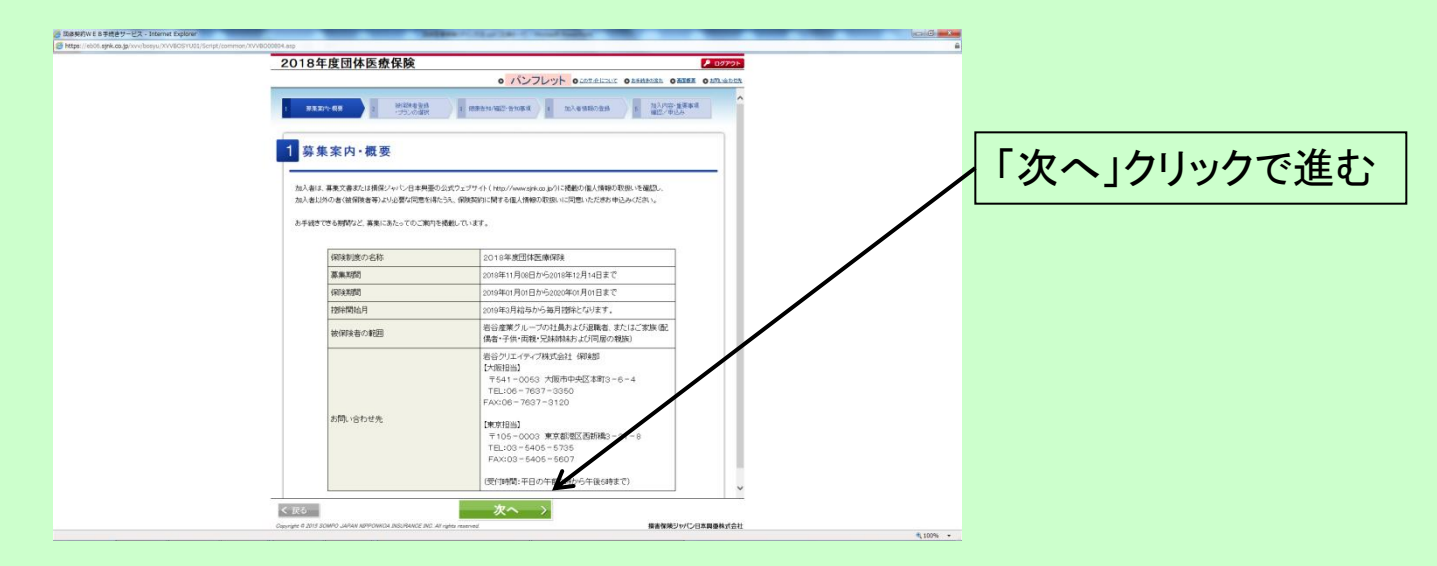

#### ⑦被保険者登録

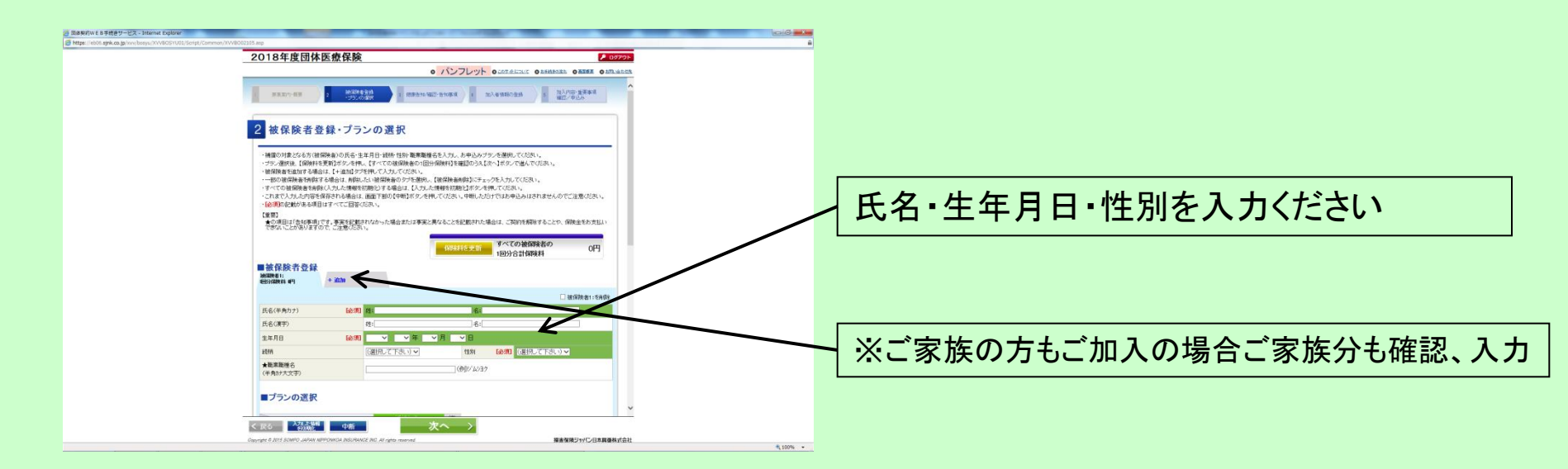

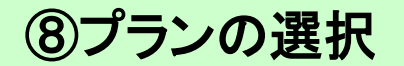

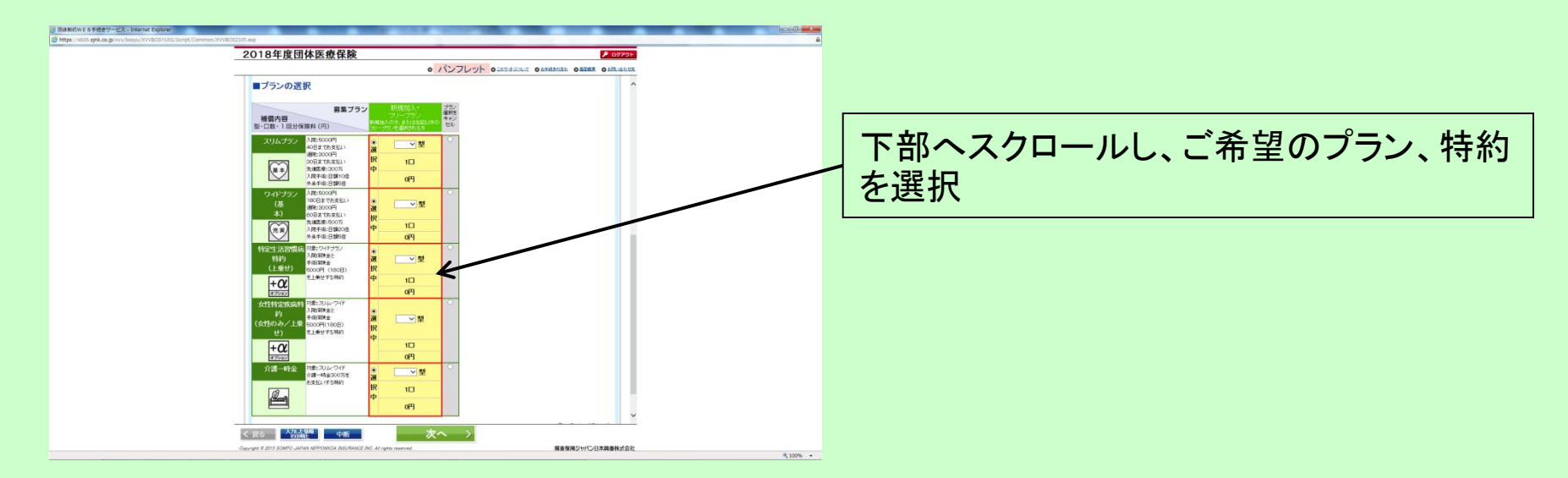

#### ⑨保険料の確認

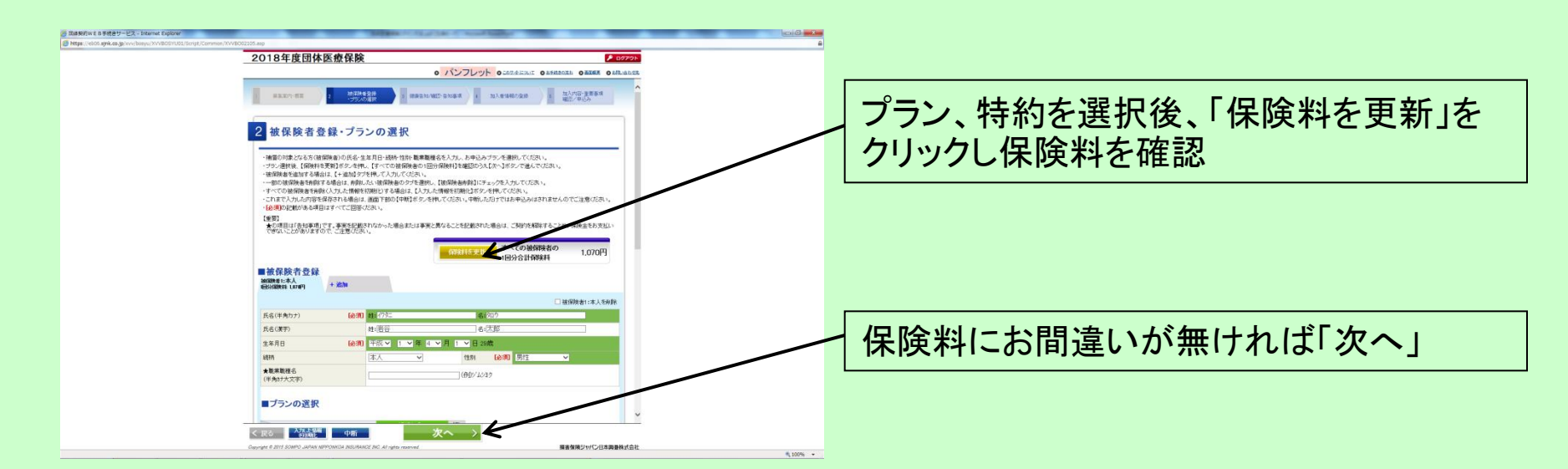

#### **⑩健康告知/確認・告知事項**

#### ※保険種類により告知の要・不要、告知の内容は異なります

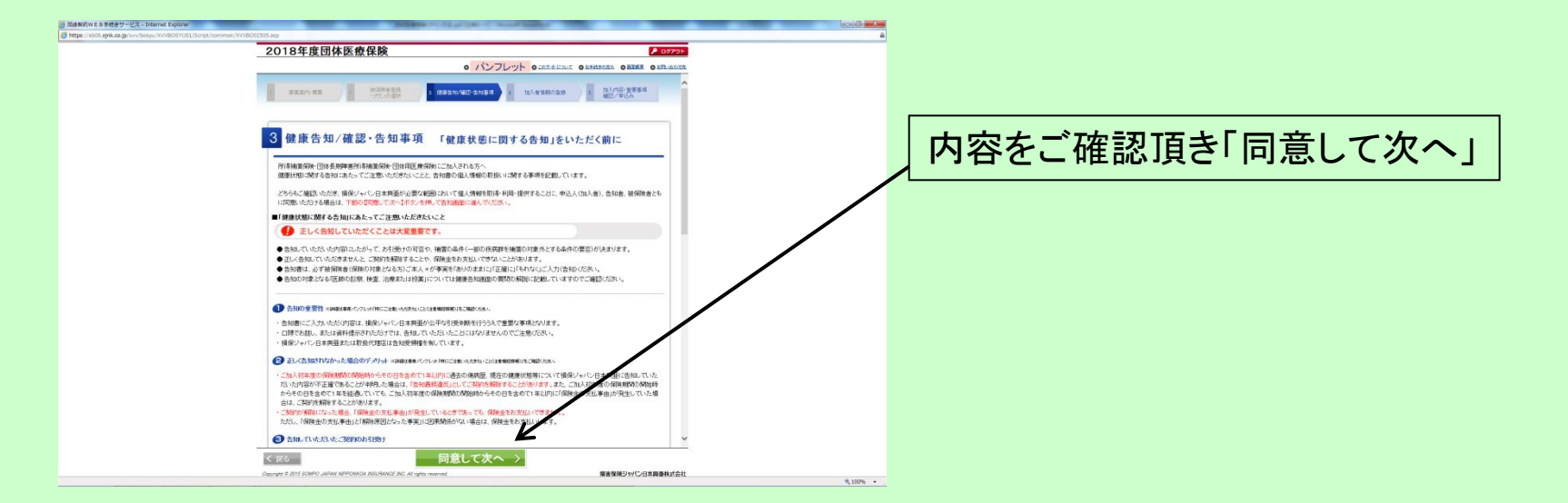

#### ①健康状況に関する告知

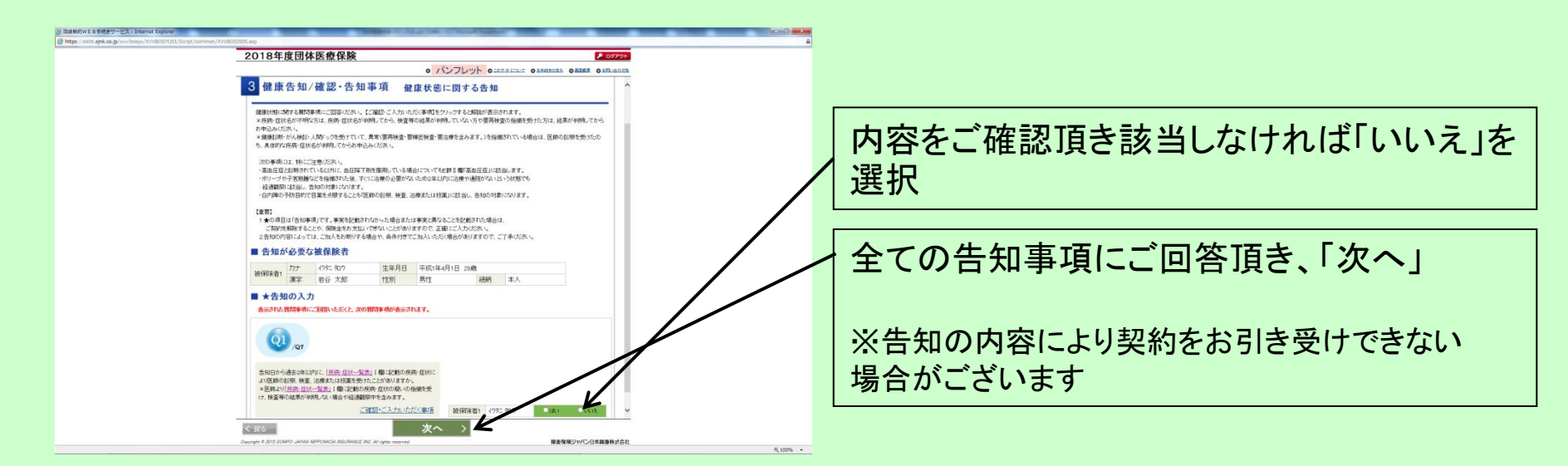

#### **⑫確認·告知事項**

| Raskrive is 5 High - UX - Internet Explorer                                                                                                    | laid -      |           |
|----------------------------------------------------------------------------------------------------|-------------|-----------|
| 2018年度団体医療保険                                                                                                    | Ø701        |           |
| · パンフレット OLERADIA O LETER OLE                                                                                                    | Labtz       |           |
| REDUKE HARREN PARENCE AND A DARRENA DE CANADA                                                                                                    | ^           |           |
| 3 健康告知/確認・告知事項 確認・告知事項                                                                                                    |             | 「回答頂き「次へ」 |
| ねん、手続き付け分えている構造事項です。<br>しており数時時についてご気部で必らい。<br>単時間にのの中国に立ついたないまであります。                                                                                                    |             |           |
| 【金田】★の成日は1台は年期です。<br>事実記例な時間を大力が成場合は発入力が成場合は、<br>この時期を開始すると時間をありましたでなくことが多りますので、ご注意の2回かり、                                                                                                    |             |           |
| 1. 加入者情報                                                                                                    |             |           |
| <b>監貨部号 0000</b>                                                                                                    |             |           |
| ご加入者氏名(内ナ) ご加入者氏名(漢字)                                                                                                    |             |           |
| 加入者醫寺                                                                                                    |             |           |
| 2. 確認。告知事項<br>加人非学校的行为次、以下の原格事項に回答(75%、                                                                                                    |             |           |
| 加入委員へご創造車項                                                                                                    | /           |           |
| 現在。他の保険契約等に加入されていますか?<br>(※)他の保険契約の加入がある場合、保険会社名、保険会社等についてご入力ださい。<br>(3)                                                                                                    |             |           |
| 16の構成的では、10次に、の情報の目の全部なスレー目について、CTLL単語での一てもあるのであれたより利用のであった。また、<br>(4) 時間等的でも、6まで、<br>(5) 時間等的でも、6まで、<br>(5) 時間等的でも、6まで、<br>(5) 時間等のでも、6まで、<br>(5) 時間等のでも、6まで、<br>(5) 日本でのして、CTLL単語でのである。<br>(5) 日本でのして、CTLL単語でのであるのである。<br>(5) 日本でのして、CTLL単語でのであるのであるのである。<br>(5) 日本でのして、CTLL単語でのであるのである。<br>(5) 日本でのして、CTLL単語でのであるのであるのである。<br>(5) 日本でのして、CTLL単語でのであるのである。<br>(5) 日本でのして、CTLL単語でのである。<br>(5) 日本でのして、CTLL単語でのである。<br>(5) 日本でのして、CTLL単語でのである。<br>(5) 日本でのして、CTLL単語でのである。<br>(5) 日本でのして、CTLL単語でのである。<br>(5) 日本でのして、CTLL単語でのである。<br>(5) 日本でのして、CTLL単語でのである。<br>(5) 日本でのして、CTLL単語でので、CTLL単語でのである。<br>(5) 日本でのして、CTLL単語でのである。<br>(5) 日本でのして、CTLL単でのである。<br>(5) 日本でのして、CTLL単でのこので、CTLL単でのこので、CTLL=00000000000000000000000000000000000 |             |           |
| < 屁る 中断 次へ >                                                                                                    |             |           |
| Cognified & 2015 SOMPO JUPAN NEPPONICA INSURANCE INC. All rights reserved<br>構造情味ジリバン日本現金                                                                                                    | 株式会社 100% ・ |           |

#### ⑬加入者情報の登録

| 2018年度団体医療保険 20721-                                                                                                    |                             |
|----------------------------------------------------------------------------------------------------|-----------------------------|
| o パンフレット orezainan orean orean                                                                                                 |                             |
| 4 加入者情報の登録 ^                                                                                                    | 加入老娃起にや胆浩いがたいか声座ご攻羽         |
| ここでは保険に加入や品をわる気の価格を会計を更考えことができます。<br>(金利)を確認がある周日にやてご回知であり、<br>(確認)の場合に加入・素単にコテックとなっております。)<br>を思い(リロブ)の人力はできまた。。              | 加入有1月11にの间運いかないか再度ご確認   下さい |
| 職員番号 0000                                                                                                    |                             |
| 加入者當号                                                                                                    |                             |
| 本有力ナ 【4281】 著有力ナ 【4281】<br>本有力ナ 【4281】 半有力ナの交換は入力で表現な人(x ← → =0)<br>第二 日本 一本人(本 → =0)                                          |                             |
| ● ● ● ● ● ● ● ● ● ● ● ● ● ● ● ● ● ● ●                                                                                          |                             |
|                                                                                                    | 新規加入の方につきましてはメールアトレス        |
| ご目所         年約777           家平                                                                                                 | を入力下さい                      |
|                                                                                                    |                             |
| 電話審号(牛用数字)                                                                                                    |                             |
|                                                                                                    |                             |
| ●20月1後、オンフルコンドレンスを入りたいと、大力ドレルをあるのであり、<br>気付イールの活動のアレンスを入りチェッルとで広めい。<br>メール活動分のドシロを指題している方はTelepickoo abからのメールを受信できるように設定してにさい。 | ※こ住所・電話番号の人刀は仕恵             |
| 生年月日 甲級マ エマ年 4 マ月 エマ日                                                                                                    |                             |
| 性別 男性 >                                                                                                    |                             |
|                                                                                                    |                             |
|                                                                                                    |                             |
|                                                                                                    |                             |

# ⑪加入内容、および重要事項のご確認

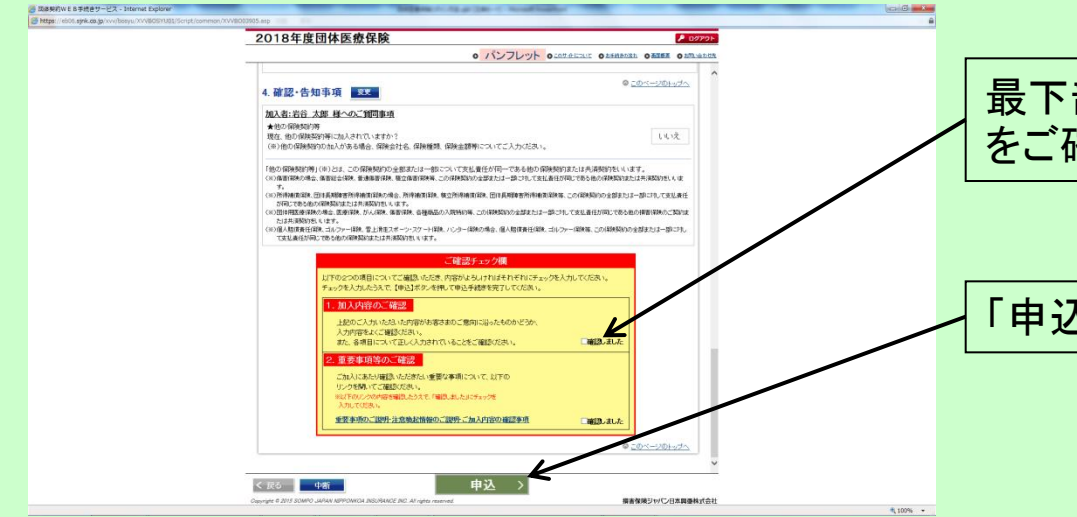

#### 最下部までスクロール、加入内容、重要事項 をご確認の上、「確認しました」にチェック

「申込」をクリックすると申込確定となります